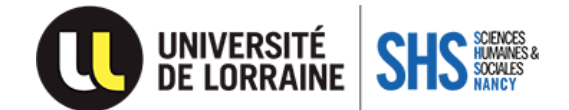

### ESUP STAGE Reprise d'étude

# Conventions pour les stagiaires de la formation continue

Pour tous les étudiants de Licences et de Masters : il vous revient d'établir votre convention de stage depuis la tuile STAGE disponible sur votre ENT (Espace numérique de travail).

# ATTENTION : Votre inscription administrative 2024-2025 doit être effectuée afin d'accéder à la tuile STAGE.

# 1) Créez votre convention de stage

Avant d'effectuer la convention en ligne et afin de vous accompagner dans la saisie de cette dernière, vous pouvez au préalable renseigner la notice préparatoire : <u>Notice préparatoire</u>

### Comment créer sa convention de stage ? Consultez le tutoriel

Avant de démarrer, munissez-vous des informations suivantes :

- Votre numéro d'étudiant
- Les informations relatives à l'établissement d'accueil : raison sociale, n° de Siret, code APE/NAF
- Les informations relatives au stage (thème, tâches, dates de début et fin)
- Les coordonnées du tuteur professionnel du stage.

Une fois votre convention enregistrée et saisie sur Pstage, voici les étapes à suivre :

- 1) Informer par mail votre référent de stage universitaire de la création de votre convention sur ESUPstage, afin qu'il procède à une validation pédagogique sur l'interface.
- 2) Cette validation pédagogique permettra une validation administrative par le référent du service Formation Professionnelle Continue & Alternance (FPCA).

Les validations **pédagogique et administrative** vous permettront de l'éditer / imprimer afin de poursuivre l'étape suivante.

- 3) Envoyer votre convention par mail à votre organisme d'accueil et à votre tuteur de stage pour signature. N'oubliez pas de signer en votre nom.
- 4) Envoyer cet exemplaire signé en version numérique à votre référent du service Formation Professionnelle Continue & Alternance (FPCA), avec votre attestation de responsabilité civile de l'année en cours.
- 5) Le référent FPCA transmet en dernier lieu votre convention à la direction de l'UFR SHS Nancy pour validation finale et signature.
- 6) Enfin, en retour, vous recevez un email du référent FPCA accompagné de votre exemplaire dûment signé. N'oubliez pas de transmettre un exemplaire à l'entreprise.

N'attendez pas, il est nécessaire d'anticiper vos démarches. Un délai est à prévoir pour récupérer votre exemplaire signé afin de débuter votre stage.

Pour rappel, les conventions doivent obligatoirement être signées dans cet ordre :

- **1**: L'étudiant (le stagiaire)
- **2**: L'organisme d'accueil
- 3: Le représentant pour l'Etablissement d'Enseignement Supérieur (Direction de l'UFR SHS Nancy)